| 學生查詢個人學雜費資訊方法 |                     |                                                      |                                                        |                                                       |                                       |
|---------------|---------------------|------------------------------------------------------|--------------------------------------------------------|-------------------------------------------------------|---------------------------------------|
|               | 航空城: × +            |                                                      |                                                        | 1.                                                    |                                       |
| VNU 日本時 150 台 |                     | nttps://www.vnu.edu.tw/studei<br>RFID 🐚 全字庫 🌇 三竹 🥋 外 | mts<br>國 🥼 入大學 🅼 入専科                                   | ▲ 大陸人 ▲ 大陸人                                           | <b>系統</b><br><sup>其他[我的最愛]</sup>      |
|               | 萬能科技<br>Vanung Univ | 大學<br>versity 卓越・雪端・航空城                              | ::: English   简体中文<br>或   個人化人口 > <mark>詩聽</mark><br>; | │聯絡萬能│交通資訊│ 旅下載│<br>入帳號 請輸入密碼 登入│忘<br>在校學生│教師職員│校友│家長 | 網站導覽   回首頁<br>記密碼 ⑦詳細說明<br> 訪客   未來學生 |
| 關於萬能          | 學術單位                | 行政單位 招生資訊                                            | R 就業輔導                                                 | 產學合作 圖書館                                              | 招生快訊                                  |
|               |                     |                                                      | ■ 您現在的                                                 | 位置:首頁 > 在校學生 🗌 站內搜                                    | <b>₽ Q</b>                            |
| 學生學習<br>e-Po  | 当歷程<br>ortfolio     |                                                      |                                                        |                                                       | 4                                     |
| 資訊服務          |                     | □ 學生證明                                               | □ 導師留校輔導時間                                             | □ 網路選課                                                |                                       |
|               |                     | □ 師生教學活動資訊系統                                         | □ 本學期修課清單                                              | □ 線上請假及記錄                                             |                                       |
|               |                     | □ 畢業門檻專區                                             | □ 班級課表查詢                                               | □ 期中評量輸入                                              | 2. 點選                                 |
|               |                     | □ 期木評量輸入                                             | ■學生個人資訊<br>= ⇒建本的                                      | □學雜費宣詞                                                | 學雜費杳詢                                 |
|               |                     | ■ 奨切學金反亟款帳號                                          | □ 成顏堂詞                                                 | ■ 畢業離役 番核                                             | 1 1- 2 - 1                            |
|               |                     | ■ INTENTOR<br>■ 毎娘烟路庙田翁明                             | ■ INIGNTOF開導同卷                                         | ■ 服務學首頭ป系統<br>■ 家트客訊系統佶田碑認                            |                                       |
|               |                     | ■ 無線網虹使用読明<br>■ 住宿床位登記系統                             | □ 亩改個人宓碼                                               | ■ 冬 以貝 前 永 凯 使 用 唯 記<br>■ 舉 牛 諮 昭 ト 傅 多 媯             |                                       |
|               |                     | □學分學程資訊系統                                            |                                                        | ᆕᆍᆂᄪᆓᆍᆘᅋᅒᄥ                                            |                                       |

## 個人學雜費資訊

> e-Bill全國繳費網 (不分本行或跨行,需自付10元交易手續費)